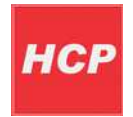

# Disable driver signature Windows 8

# **Disabling driver signature enforcement**

## First step in installation is to disable Windows 8 Driver Signature Enforcement

Move your mouse cursor to the upper right part on the screen then select following:

## Settings ->Change PC Settings->choose General -> Under "Advanced Startup" -> Restart now.

Now the system will restart and might take some time to show up the boot menu. Wait for It patiently.

After some time you will be prompted with a menu with following options.

- 1. Continue
- 2. Use another operating system
- 3. Troubleshoot
- 4. Turn off your PC

#### Choose Troubleshoot

Then the following menu appears.

- 1. Refresh your PC
- 2. Reset your PC
- 3. Advanced Options

#### Choose Advanced Options

Then the following menu appears

System Restore System Image Recovery Automatic Repair Command Prompt Windows Startup settings Choose **Windows Startup Settings**, then Click **Restart**.

Now the computer will restart and the boot menu appears. Choose "**Disable Driver Signature Enforcement**" from the menu (press **F7** on keyboard). Now Windows 8 will start and you can do the installation of the driver that is not digitally signed.